# **Proxy Bookmarklet Instructions**

### **Internet Explorer:**

- 1. Go to this webpage: http://library.sutd.edu.sg/sulb/Library\_proxy\_bookmark.html
- 2. Right click on the link "Full Text@SUTD Library" that appears on the page.
- 3. Select "Add to Favorites".
- 4. Alternatively, you can drag and drop the link to the favorites bar.

#### Note:

- 1. If a warning message: "You are adding a favorite that may not be safe. Do you want to continue?" appears, click "Yes" to continue.
- 2. If the favorites bar is not visible in the web browser, go to View->Toolbars menu of the browser to enable it.

# Mozilla Firefox:

- 1. Go to this webpage: http://library.sutd.edu.sg/sulb/Library\_proxy\_bookmark.html
- 2. Right click on the link "Full Text@SUTD Library" that appears on the page
- 3. Select "Bookmark This Link".
- 4. Alternatively, drag and drop the link to the "Bookmarks" toolbar.

# Safari:

- 1. Go to this webpage: http://library.sutd.edu.sg/sulb/Library\_proxy\_bookmark.html
- 2. Click (hold) and drag the link "Full Text@SUTD Library" to the "Bookmarks" bar.

# **Chrome:**

- 1. Go to this webpage: http://library.sutd.edu.sg/sulb/Library\_proxy\_bookmark.html
- 2. Click (hold) and drag the link "Full Text@SUTD Library" to the "Bookmarks" bar.

Note: If you don't see your Bookmarks Bar, choose View and check "Always show Bookmark Bar" or press Ctrl + Shift + B